### How to sign up for 4-H Camp!

2019 Fantastic 4-H Camp Registration

- 1. Go to <a>app.campdoc.com/register/fantastic4hcamp</a>
- 2. Input camper information here:

| ant :: CampDoc.c | cor × +         |                                                       |                |             |                     |         | - @ ×    |
|------------------|-----------------|-------------------------------------------------------|----------------|-------------|---------------------|---------|----------|
|                  | 🛈 🔒 htt         | tps://app. <b>campdoc.com</b> /!/org/255329/patient/n | ew-profile     | ⊍ ☆         | <b>Q</b> Search     |         | III\ 🗊 🗉 |
| Co               | ampDoc          | New Participant<br>Fantastic 4-H Camp                 |                |             | kaitlynpeine@gmail. | com 😧 🕩 |          |
| <b>+</b> N       | NEW PARTICIPANT | New participant                                       |                |             |                     |         |          |
|                  |                 | • Tell us about your participant for Fant             | astic 4-H Camp |             |                     |         |          |
|                  |                 | * First Name                                          | Middle Name    | * Last Name |                     |         |          |
|                  |                 | * Say * Date                                          | of Birth       |             |                     |         |          |
|                  |                 | Sex Month                                             | n 🗸 Di         | ay 🗸 Year   | ~                   |         |          |
|                  |                 |                                                       |                |             | CONTINUE            |         |          |
|                  |                 |                                                       |                |             |                     |         |          |

3. Enter your personal contact info below.

#### \*not the camper's info.

|                                                           |                                                                                                    |                                                                                             |                                  | _           | Ď      |
|-----------------------------------------------------------|----------------------------------------------------------------------------------------------------|---------------------------------------------------------------------------------------------|----------------------------------|-------------|--------|
| 🛈 🔒 ht                                                    | ttps://app. <b>campdoc.com</b> /!/home/user-settings/information                                                                                                    | ▽ ☆                                                                                         | <b>Q</b> Search                  |             | III\ 🗉 |
| CampDoc                                                   | User Settings / About You                                                                                                    |                                                                                             | kaitlynpeine@gm                  | ail.com 😧 🕩 |        |
| About You     Participants     Security     Notifications | About You         If you want to change the name, email, phone or address associated wiyou are using CampDoc.com for someone other than yourself (e.g. you         * First Name       * Last         * Email Address         kaitlynpeine@gmail.com         * Phone Number         • Mailing Address         Enter a location | th your CampDoc.com account, you may<br>r child), please do not enter their informa<br>Name | y do so below. If<br>ation here. | ail.com 🖌 📭 |        |

### 4. Click register for a new session.

|                                                                                                    | N Dearch                                                                                                    |
|----------------------------------------------------------------------------------------------------|----------------------------------------------------------------------------------------------------|
| C Participants at Fantastic 4-H Camp<br>Fantastic 4-H Camp                                                      | 🔕 kaitlynpeine@gmail.com 💡 🗈                                                                                                    |
| Registration                                                                                                    |                                                                                                    |
| Desistantions for Krither are listed below. You may calent a preistantion to view additional details including. | comp contact                                                                                                    |
| information. You may also select additional add-ons.                                                            | camp contact                                                                                                    |
|                                                                                                    |                                                                                                    |
| Kaitlyn is not currently registered for any upcoming sessions.                                                  |                                                                                                    |
|                                                                                                    |                                                                                                    |
| Ċ<br>AN                                                                                                    | C Participants at Fantastic 4-H Camp<br>Fantastic 4-H Camp  Registration     Registration     Registrations for Kaitlyn are listed below. You may select a registration to view additional details, including information. You may also select additional add-ons.  Kaitlyn is not currently registered for any upcoming sessions. |

#### 5. Find the county where you are enrolled in 4-H.

| <u>َ</u>     | 🛈 🔒 ht   | ttps://app.campdoc.com/!/org/255329/patient/profiles/1420828/registration/register | ♡☆           | <b>Q</b> Search  |              | \ ( |
|--------------|----------|------------------------------------------------------------------------------------|--------------|------------------|--------------|-----|
| Camp         | Dđc      | Kaitlyn Peine / Register<br>Fantastic 4-H Camp                                     |              | kaitlynpeine@g   | mail.com 😧 🕩 |     |
| 🐈 Kaitlyn Pe | eine     | Select Sessions                                                                    |              |                  |              |     |
| Registratio  | on       |                                                                                    |              |                  |              |     |
| Health Pro   | file     | Q Search all 1 available sessions                                                  |              |                  |              |     |
| Account      |          |                                                                                    |              |                  |              |     |
| + NEW PART   | TICIPANT | Camper                                                                             |              |                  |              |     |
|              |          | Douglas County » 2019                                                              |              |                  |              |     |
|              |          | Sign up for Douglas County 4-H'ers and non 4-H'ers.                                | Jun 17, 2019 | 9 - Jun 20, 2019 |              |     |
|              |          |                                                                                    |              |                  |              |     |

## 6. You are welcome to accept or decline the protection plan offered from CampDoc.

| gister :: Camp | × +           |                                                                                                    |                                                    |                                                                     |                                     |                       | - ć |  |
|----------------|---------------|----------------------------------------------------------------------------------------------------|----------------------------------------------------|---------------------------------------------------------------------|-------------------------------------|-----------------------|-----|--|
|                | (i) 🔒 hi      | tps://app. <b>campdoc.com</b> /!/org/a                                                                                                    | 255329/patient/profiles                            | /1420828/registration/register                                      | 🗵 🖒                                 | Q Search              | 11\ |  |
| Car            | npDđc         | Kaitlyn Peine / Regis<br>Fantastic 4-H Camp                                                                                                    | ster                                               |                                                                     |                                     | kaitlynpeine@gmail.   |     |  |
| 🐈 Kaitl        | yn Peine      | Protection Plan                                                                                                    |                                                    |                                                                     |                                     |                       |     |  |
| Heal           | th Profile    | errofile Protect Kaitlyn and their upcoming trip with a protection plan through CampDoc.com.                                                                                                    |                                                    |                                                                     |                                     |                       |     |  |
| Acco           | ount          | Cancellation and In     or interruption pick                                                                                                    | terruption. Prepaid de                             | posits and non-refundable travel                                    | arrangements can be covered in      | case of cancellation  |     |  |
| + NEV          | V PARTICIPANT | <ul> <li>or interruption, sickness or injury, or in the event a parent loses their job.</li> <li>Emergency Medical Expenses. Participants will also be eligible for first payer coverage with no deductibles for emergency medical expenses during international and domestic trips, in case of sickness, accidents, evacuation, and transportation home.</li> </ul> |                                                    |                                                                     |                                     |                       |     |  |
|                |               | If you are flying and want                                                                                                    | to protect your airfare.                           | iust enter the amount of your air                                   | ine ticket below.                   | in details.           |     |  |
|                |               | Maximum insurable trip o<br>amount. Please note that                                                                                                    | ost up to \$15,000. If yo<br>coupons are not cover | u wish to include add-ons, adjus<br>ed through the protection plan. | your tuition below to reflect the o | correct dollar        |     |  |
|                |               | SESSION @                                                                                                    |                                                    |                                                                     | INSURED AMOUNT                      | PLAN COST             |     |  |
|                |               | Douglas County » 2019<br>(4 days) 🖋                                                                                                    | \$ 📩                                               | € \$ 0 €                                                            | -                                   | \$27.00               |     |  |
|                |               |                                                                                                    |                                                    | Totals                                                              |                                     | \$27.00               |     |  |
|                |               | A Protection Plan will insu                                                                                                    | ire \$170.00 for the ses                           | sions listed above. Would you like                                  | e to purchase a Protection Plan to  | day for only \$27.00? |     |  |
|                |               | Add Protection Pla                                                                                                    | an Decline                                         | Protection Plan                                                     |                                     |                       |     |  |
|                |               |                                                                                                    |                                                    |                                                                     |                                     |                       |     |  |

#### 7. Input credit or debit card details to submit payment

|                       | Fantastic 4-H Camp            |                                                                                                    |                 | S Kaluyn Peine 🕑 🛛 |
|-----------------------|-------------------------------|----------------------------------------------------------------------------------------------------|-----------------|--------------------|
| 🐈 Kaitlyn Peine       | Confirmation                  |                                                                                                    |                 |                    |
| Registration          | Transactions                  |                                                                                                    |                 |                    |
| Health Profile        |                               |                                                                                                    |                 |                    |
| Account               | ITEM                          |                                                                                                    | AMOUNT          |                    |
| NEW PARTICIPANT       | TUITION Douglas County » 2019 | )                                                                                                    | <u> </u>        |                    |
|                       |                               |                                                                                                    | Total:          |                    |
|                       |                               |                                                                                                    | Due now: \$0.00 |                    |
|                       |                               |                                                                                                    |                 |                    |
|                       | Payment                       |                                                                                                    |                 |                    |
|                       | Payment Options               |                                                                                                    |                 |                    |
|                       | Full                          | None                                                                                                    | Other           |                    |
|                       |                               |                                                                                                    |                 |                    |
|                       | New Method                    |                                                                                                    | Ť               |                    |
|                       |                               | CREDIT CARD I BANK ACCOUNT                                                                                                    |                 |                    |
|                       |                               |                                                                                                    |                 |                    |
|                       |                               |                                                                                                    | 51755           |                    |
|                       |                               |                                                                                                    |                 |                    |
|                       |                               | + Cord Number                                                                                                    |                 |                    |
|                       |                               |                                                                                                    |                 |                    |
|                       |                               | Card Number:                                                                                                    |                 |                    |
|                       |                               | * Card Number:<br>• Month: * Vear: * CVC;                                                                                                    |                 |                    |
|                       |                               | Card Number:     Month:     Year:     CVC:                                                                                                    |                 |                    |
|                       |                               | Card Number:     Month:     Year:     CVC:      First Name:     Last Name:                                                                                                    |                 |                    |
|                       |                               | Card Number:     Month:                                                                                                    |                 |                    |
|                       |                               | Card Number:     Month:     Year:     CVC:      First Name:     Last Name:     Last |                 |                    |
| 8 <u>8</u>            |                               | Card Number:     Month: + Year: + CVC:     First Name:     First Name:     Charges will appear on your bank statement from                                                                                                    |                 |                    |
| <u>କୁ</u> କୁ<br>ଜୁଷ୍ଟ |                               | Card Number:  Month: * Year: CVC:  First Name:  First Name:  Charges will appear on your bank statement fro DocNetwork LLC (Ann Arbor, MI).                                                                                                    |                 |                    |

8. At this point you will see the "Successfully Registered

for Camp" note. Please note: there is still more to fill out!

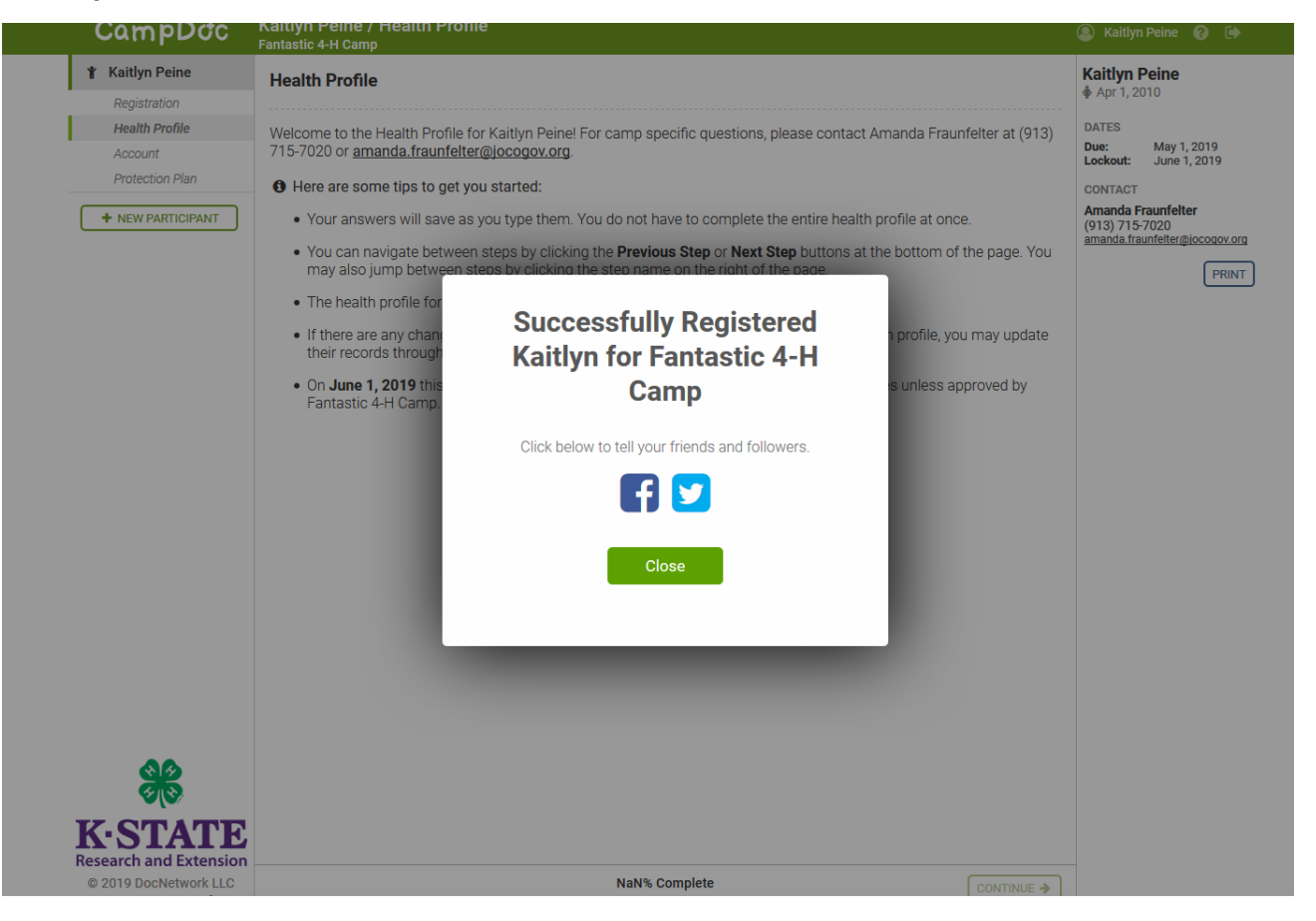

# 8. Complete the health profile section. Be sure to fill in all of the sections under the red bullet points.

| )QC        | Kaltiyn Peine / Health Profile<br>Fantastic 4-H Camp                                                                                                    | 💄 Kaitlyn Peine 👩 🕩                                                                                                    |
|------------|----------------------------------------------------------------------------------------------------|----------------------------------------------------------------------------------------------------|
| е          | Health Profile                                                                                                    | Kaitlyn Peine<br>Apr 1, 2010                                                                                                    |
| e          | Welcome to the Health Profile for Kaitlyn Peine! For camp specific questions, please contact Amanda Fraunfelter at (913) 715-7020 or <u>amanda.fraunfelter@jocogov.org</u> .                                 | <ul> <li>General Information</li> <li>Diet &amp; Activity</li> </ul>                                                                                                    |
| an         | Here are some tips to get you started:                                                                                                    | <ul> <li>Allergies</li> </ul>                                                                                                    |
|            | Your answers will save as you type them. You do not have to complete the entire health profile at once.                                                                                                    | Medications                                                                                                    |
|            | You can navigate between steps by clicking the <b>Previous Step</b> or <b>Next Step</b> buttons at the bottom of the page is may also jump between steps by clicking the step name on the right of the page. | <ul> <li>Over the Counter</li> <li>Medications</li> </ul>                                                                                                    |
|            | The health profile for Kaitlyn should be completed by May 1, 2019                                                                                                    | Health History                                                                                                    |
|            | <ul> <li>If there are any changes to the information for Kaitlyn after you have completed this health profile, you may update their records through May 31, 2019.</li> </ul>                                 | <ul><li>Insurance</li><li>Healthcare Providers</li></ul>                                                                                                    |
| TE         | <ul> <li>On June 1, 2019 this profile will be locked and you will not be able to make further changes unless approved by<br/>Fantastic 4-H Camp.</li> </ul>                                                  | <ul> <li>Activity Permission Form</li> <li>Authorizations</li> <li>DATES</li> <li>Due: May 1, 2019</li> <li>Lockout: June 1, 2019</li> <li>CONTACT</li> <li>Amanda Fraunfelter<br/>(913) 715-7020<br/>amanda.fraunfelter@jocogov.org</li> <li>PRINT</li> </ul> |
| vork LLC   | 0% Complete CONTINUE >                                                                                                    |                                                                                                    |
| rms of Use |                                                                                                    |                                                                                                    |